Emails arrive from Critical Medical Needs Navigators in <u>agency@bge.com</u> in box, seeking an extension or restoral for a customer with medical needs.

## 1. Account is NOT currently in Severance and is not coded Special Needs

- a. Internet Team:
  - i. Review the account to determine if Special Needs forms have been sent out *within the last 2 months*
  - ii. If the Special Needs forms have never been sent:
    - 1. Follow the normal process to send Special Needs forms
    - 2. Reply by email to Navigator to advise of the 30-day hold and requirement to have the form signed by a qualified health care provider<sup>1</sup> and returned within 30 days
  - iii. If more than 2 months have passed since forms have been sent
    - 1. Click the Collection Process Active in Alerts
    - 2. Click the **Cancel** button
    - 3. Click OK on warning message
    - 4. Navigate to the Account page C&C tab
    - 5. In the Postpone Credit Review Until field, enter the date 30 days out
    - 6. Click the **+ sign**. In the **Start Date** field enter today's date. In the **Stop Date** field enter the same date as **the Postpone Credit Review Until** date
    - 7. In the Comments field enter 30 day ext provided due to navigator request
    - 8. Click Save
    - 9. Navigate to Customer Contacts
      - a. Locate the Special Needs Certification New Participant Letter
    - 10. Place a checkmark in the Reprint Letter box
    - 11. Click Save
  - iv. If less than 2 months have passed
    - 1. Advise the Navigator extension denied
  - v. Add a Customer Contact
  - vi. <u>AFTER NOV. 12</u>: Add Critical Medical Needs characteristic (characteristic type "CRITMED") in the Characteristics tab of the Account page (*for tracking purposes*):

| (                                 | CCE   | SIT   | ST                                                                |                                           |              |           |                        |                     |                 |                    |               |  |  |
|-----------------------------------|-------|-------|-------------------------------------------------------------------|-------------------------------------------|--------------|-----------|------------------------|---------------------|-----------------|--------------------|---------------|--|--|
| Home Menu + 🛛 😨 History + Account |       |       |                                                                   |                                           |              |           |                        |                     |                 |                    |               |  |  |
| ſ                                 | Main  |       | Auto Pay Per                                                      | sons Financial Balances Bi                | I Messages ( | C&C B     | udget                  | Deposits            | Characteristics | Alerts             | Miscellaneous |  |  |
|                                   | Accou | nt Jo | ohnson,Angela Denise, Residential Service, \$1,272.66, 0043541000 |                                           |              |           |                        |                     |                 |                    |               |  |  |
|                                   |       |       | Effective Date                                                    | Characteristic Type                       |              |           | C                      | haracteristic Value | •               |                    |               |  |  |
|                                   | +     | -     | 02-03-2012                                                        | Account Is Extracted Flag                 |              |           | Y                      | r                   | 🔍 Yes           |                    |               |  |  |
|                                   | +     | -     | 10-25-2016                                                        | Critical Medical Needs Program Cus        | tomer        | · · · · · | <ul> <li>Y</li> </ul>  | ′                   | 🔍 Yes           |                    |               |  |  |
|                                   | ÷     | -     | 02-26-1997                                                        | Deposit Refund Review Date                |              | ×         | / 2                    | 013-02-14           |                 |                    |               |  |  |
|                                   | ÷     | -     | 02-14-2013                                                        | Deposit Refund Review Date                |              |           | 2                      | 2014-02-14          |                 |                    |               |  |  |
| Menu                              | +     | -     | 02-14-2014                                                        | Deposit Refund Review Date                |              |           | / 2                    | 2015-02-14          |                 |                    |               |  |  |
|                                   | ÷     | -     | 09-14-2015                                                        | Deposit Refund Review Date                |              |           | 2                      | 2016-02-14          |                 |                    |               |  |  |
| ġ.                                | +     | -     | 12-28-2011                                                        | Legacy Account                            |              |           | / 5                    | 5861440070          |                 |                    |               |  |  |
| 2                                 | +     | -     | 02-02-2012                                                        | Special Needs Patient Name                |              |           |                        | Angela Johnson      |                 |                    |               |  |  |
|                                   | ÷     | -     | 03-04-2010                                                        | Returned Check - Charged Back to          | Account      |           | Y                      | ,<br>,              | 🔍 Yes           |                    |               |  |  |
|                                   | 4     | -     | 04-02-2010                                                        | Returned Check - Charged Back to Account  |              |           | <ul> <li>Y</li> </ul>  | r                   | 🔍 Yes           |                    |               |  |  |
|                                   | +     | -     | 10-10-2013                                                        | Smart Energy Manager Control Group Status |              |           | R                      | RECIPIENT           | 🔍 Account ha    | as full access     |               |  |  |
|                                   | ÷     | -     | 02-03-2012                                                        | Special Needs Certification Letter S      | ent          |           | Y                      | ,                   | 🔍 Yes           |                    |               |  |  |
|                                   | ÷     | -     | 02-02-2012                                                        | Special Needs Relationship to Customer    |              |           | <ul> <li>Is</li> </ul> | self                |                 |                    |               |  |  |
|                                   | ÷     | -     | 02-02-2012                                                        | Special Needs Requested                   |              | ×         | <ul> <li>L</li> </ul>  | IFESUPP_CRITILL     | 🔍 Life Suppo    | rt/Critical Illnes | s             |  |  |
| ٦                                 | +     | -     | 03-19-2012                                                        | Special Needs Status                      |              |           | /                      | INCONFIRMED         | 🔍 Unconfirme    | ed                 |               |  |  |

#### 2. Account is NOT currently in Severance, however the account is already coded Special Needs

## a. Internet Team:

- i. Review the account to determine if a medical extension has been granted within the last 2 months
- ii. If more than 2 months:
  - 1. Click the **Collection Process Active** in **Alerts**
  - 2. Click the **Cancel** button
  - 3. Click **OK** on warning message
  - 4. Navigate to the **Account page C&C** tab
  - 5. In the Postpone Credit Review Until field, enter the date 30 days out
  - 6. Click the **+ sign**. In the **Start Date** field enter today's date. In the **Stop Date** field enter the same date as **the Postpone Credit Review Until** date
  - 7. In the **Comments** field enter **30** day ext provided due to Navigator request
  - 8. Click Save
  - 9. Advise Navigator of extension date
- iii. If less than 2 months:
  - 1. Advise the Navigator extension denied
- iv. Add a Customer Contact
- v. Add CRITMED Characteristic (tracking purposes)

# 3. Account is in Severance

## a. Internet Team:

- i. Call 4032 to determine if Severance can be cancelled
- ii. If over 4 min wait, IM Marvin Guthrie, Kiesha Anyim or Felicia Pearce

#### b. Collections Team

- i. Review the status of the field activity
- ii. If account is in Received or Assigned status
  - 1. Cancel the **Severance** process
  - 2. Advise the Internet rep the Severance has been called
- iii. If in Accepted or En Route status
  - 1. Contact dispatch to have job cancelled
  - 2. Ensure that the dispatcher has contacted the tech to have the job pulled before prior to ending the call and canceling the job (this will avoid a COIE)
  - 3. Advise the Internet rep of the status of Severance

#### c. Internet Team:

- i. Reply by email to Navigator to advise of the status of Severance
- ii. Add a Customer Contact
- iii. Add CRITMED Characteristic (tracking purposes)

#### 4. Service OFF

## a. Internet Team:

- i. Review Navigator's request/proposal
- ii. If commitments sufficient for restoral:
  - 1. Issue order to restore service
  - 2. Add Customer Contact
  - 3. Add CRITMED Characteristic (tracking purposes)

- iii. If commitments are insufficient
  - 1. Forward e-mail to <u>NavigatorInquiryMailbox@exeloncorp.com</u>
- iv. Add a Customer Contact

#### b. Collections Team

- i. Review the account to determine if service can be restored
- ii. Respond/Contact Navigator directly to advise of decision or what is needed to have service restored
- iii. Add Customer Contact
- iv. Add CRITMED Characteristic (tracking purposes)

#### 5. Service OFF due to Theft

## a. Internet Team

- i. Advise Navigator service off due to Theft and that request will be forwarded to Revenue Protection to calculate charges due
- ii. Send an e-mail to TOERevenueProtecti@exeloncorp.com
  - 1. In the subject line include "Medical Navigator"
  - 2. Include in the body of the e-mail: Customer's full name, the address where they are trying to receive service, the Navigator's name and e-mail address

## b. Revenue Protection

i. Calculate charges and respond by email directly to the Navigator within 24 hrs